Votre Assistance Technique Clients est joignable au **0800 94 11 00** (prix d'un appel local) de 8h30 à 19h00, du lundi au vendredi, hors jours fériés. 🏨 · Bougues Telecom · 37-39 rue Boissière - 75116 Paris - 5.A. au capital de 712 588 399,56 € · 397 480 930 RCS PARIS · Décembre 20

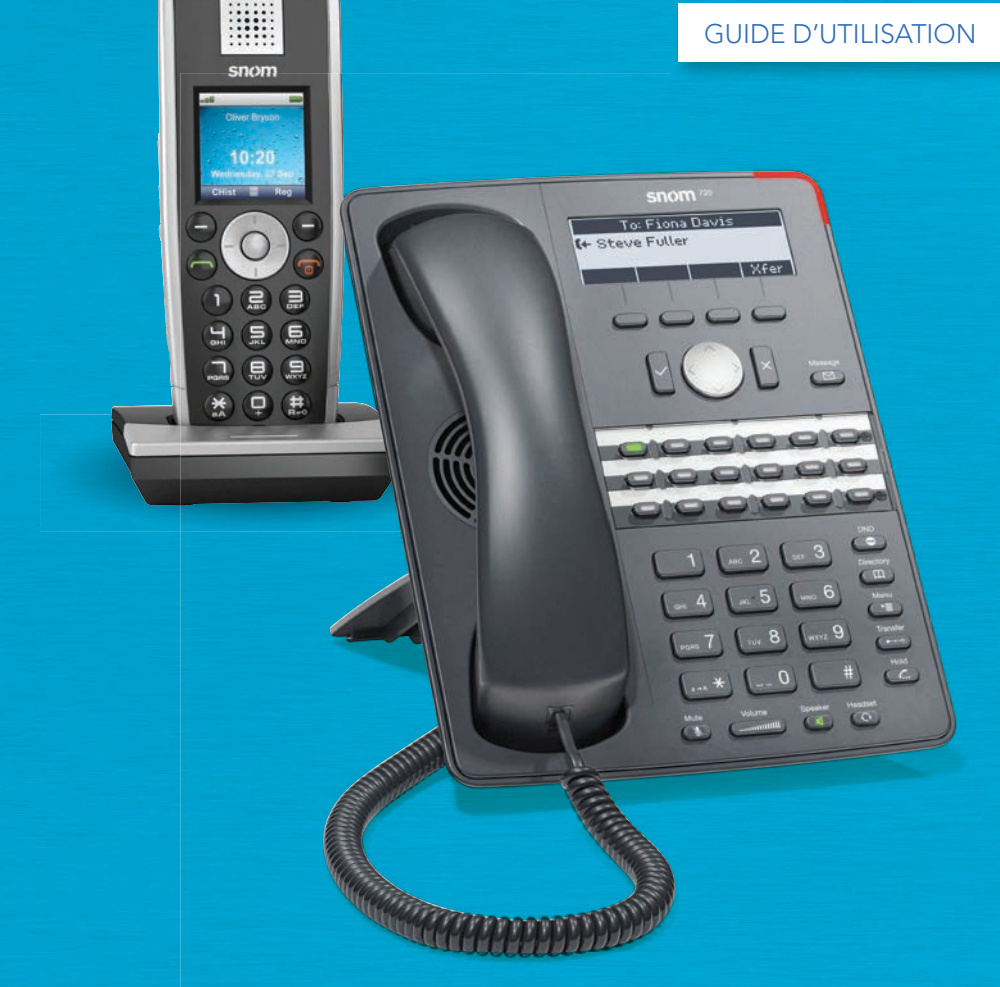

# services de standard téléphonique Bboxentreprises

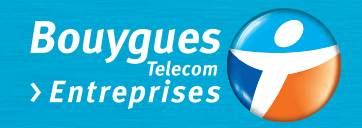

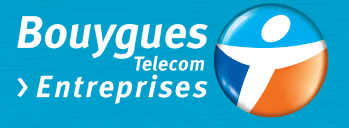

## BIENVENUE dans l'univers Bbox Entreprises

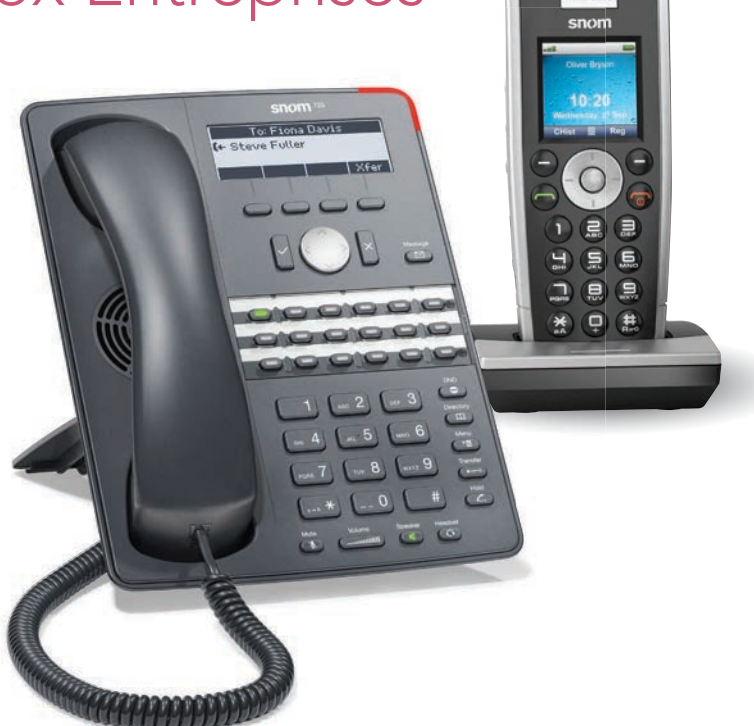

Ce guide vous présente comment utiliser tous les services de téléphonie fixe inclus dans votre solution Bbox Entreprises. Certaines fonctionnalités sont « classiques », liées à la gestion de vos appels : Présentation du numéro, Signal d'appel, Double appel, Conférence à 3, Messagerie vocale.

D'autres fonctionnalités sont spécifiques à l'environnement en entreprise (souvent associées à un PABX ou standard téléphonique) ; elles vous permettent de professionnaliser votre accueil téléphonique.

Avec Bbox Entreprises, paramétrez facilement tous ces services depuis :

- votre téléphone sans fil ou standardiste ;
- votre interface de gestion en ligne accessible depuis l'url suivante : <u>http://gestion.bbox.fr</u>

Vous pouvez également contacter votre Assistance Technique Clients au :

**0800 94 11 00** (prix d'un appel local) de 8h30 à 19h00, du lundi au vendredi.

| Configuration de démarrage               |                                          |
|------------------------------------------|------------------------------------------|
| Connexions                               |                                          |
| • Accès à Internet : connexion filaire4  | • Accès à Internet : connexion Wi-Fi 4   |
| Interface de gestion                     |                                          |
| Annuaire des postes                      |                                          |
| • Liste des contacts5                    | Supprimer un contact                     |
| • Ajout d'un contact5                    | • Ajout de contacts en masse             |
| Gestion de vos appels                    |                                          |
| • Présentation du numéro 6               | • Conférence à 3                         |
| • Signal d'appel 6                       | • Transfert d'appel                      |
| • Mise en attente 7                      | Transfert d'appel avec consultation8     |
| • Double appel 7                         |                                          |
| Personnalisation des musiques            |                                          |
| • Format des fichiers sonores8           | • Musique d'attente 10                   |
| Musique de pré-décroché9                 | • Musique d'attente dans un groupement 1 |
| Musique de pré-décroché                  |                                          |
| dans un groupement9                      |                                          |
| Personnalisation de vos lignes           | 1 <sup>·</sup>                           |
| Numérotation courte / abrégée 11         | • Filtrage des appels anonymes12         |
| • Restrictions d'appels 11               | • Ne pas déranger1                       |
| Gestion des renvois                      |                                          |
| • Renvoi permanent 13                    | • Renvoi sur non réponse 14              |
| • Renvoi sur occupation 13               | • Renvoi sur panne 14                    |
| Personnalisation de votre accueil télé   | phonique14                               |
| • Choix du numéro présenté à la ligne 14 | • Service d'horaire de fermeture 1       |
| • Serveur vocal Interactif (SVI) 15      |                                          |
| Messagerie Vocale                        |                                          |
| Services de convergence Fixe-Mobile      | 17                                       |
| Convergence simultanée                   | • Service d'horaire de fermeture         |
|                                          | appliqué à la convergence1               |
| • Convergence séquentielle 18            | • Messagerie unifiée 1 <sup>1</sup>      |
| • Groupement libre18                     | • Touche fonction poste Standardiste 19  |
| Protection contre la fraude              |                                          |
| Caractéristiques Techniques              |                                          |
| • Adresse IP22                           | • Bouton restet 2                        |
| • Borne sans fils                        | • Schéma de branchement                  |

## Configuration de démarrage

## Dès l'installation de votre Bbox Entreprises, votre téléphonie est paramétrée comme suit :

Chaque ligne possède un numéro long correspondant soit au numéro « conservé » de votre ancienne installation, soit à un nouveau numéro, attribué par Bouygues Telecom Entreprises. Chaque ligne est automatiquement associée à un poste : poste sans fil ou poste standardiste.

Pour faciliter votre numérotation interne, chaque poste possède également un numéro court, numérotés de 40 à 49. Les postes sans fil sont numérotés de 41 à 49, et le poste standardiste (option) possède le numéro 40.

La ligne analogique conserve le numéro long qu'elle possédait avant sa reprise par Bouygues Telecom.

Chaque poste téléphonique dispose de sa propre messagerie vocale, celle-ci est active sur toutes les lignes, et déclenchée sur les appels non répondus au-delà de 20 secondes (correspondant à 5 sonneries).

Chaque **ligne reçoit tous** les appels entrants **et peut effectuer des appels sortants sans restriction** (y compris vers l'international\* et vers les numéros spéciaux). Il vous appartient de modifier la configuration pour vous prémunir contre tout abus.

#### \*Important

Afin de protéger votre installation contre les risques de fraudes, certaines destinations sont bloquées par défaut, liste des pays concernés p.20.

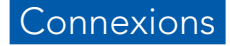

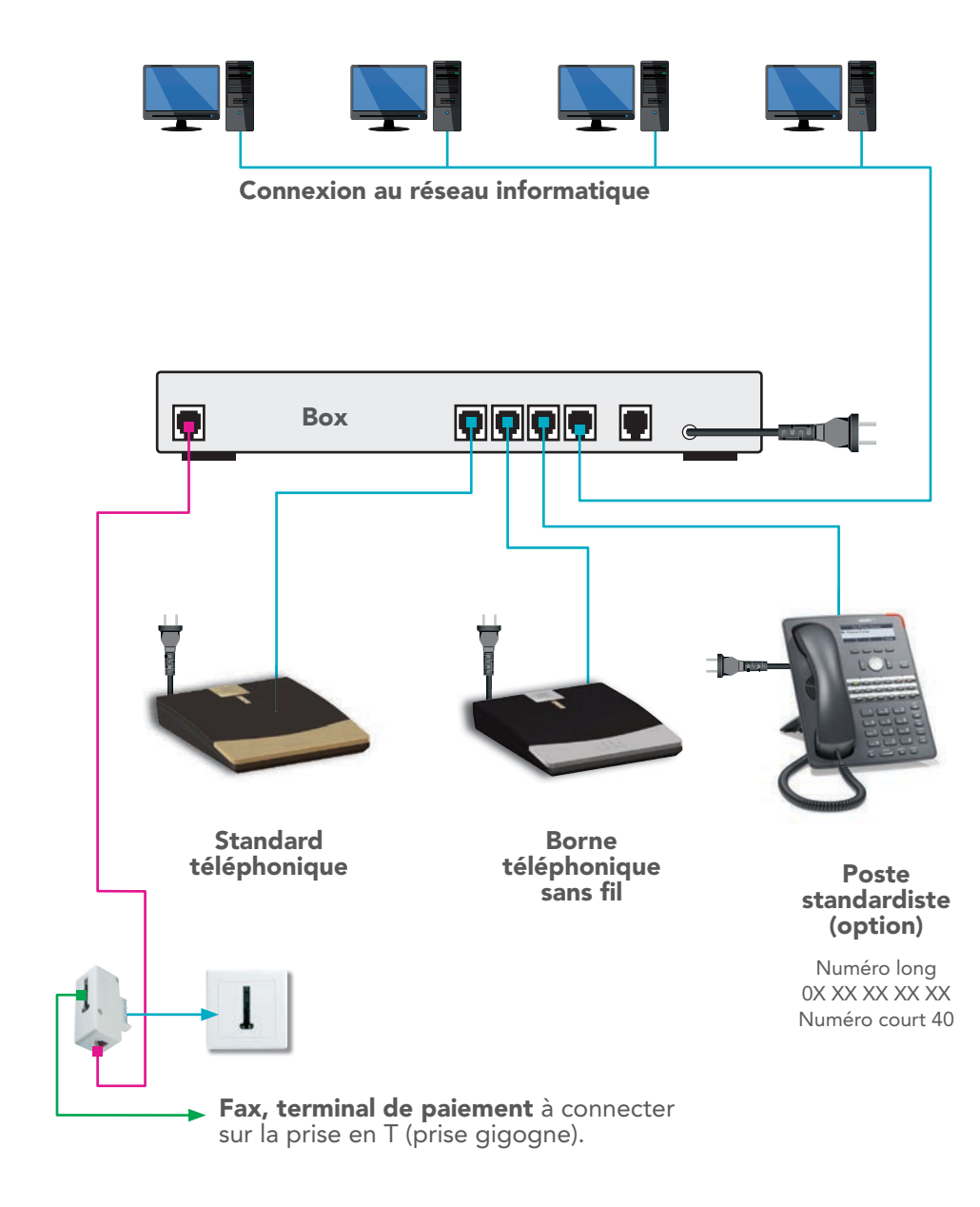

#### 2 modes de connexion sont possibles.

#### **CONNEXION FILAIRE**

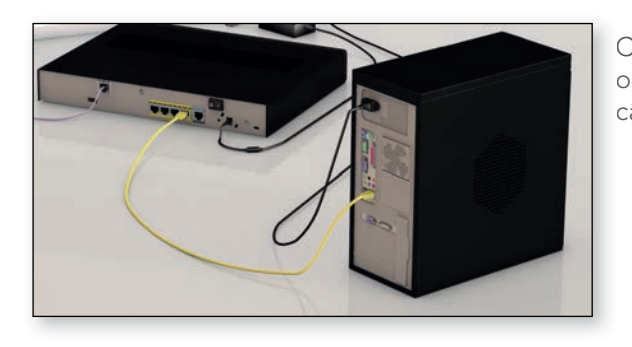

Connectez votre box à votre ordinateur ou switch grâce au câble Ethernet jaune fourni.

#### **CONNEXION WI-FI**

Connectez-vous au réseau Wi-Fi de votre Bbox Entreprises avec vos identifiants transmis par email.

## INTERFACE DE GESTION

Vous pouvez personnaliser votre téléphonie d'entreprise en toute autonomie grâce à cette interface accessible uniquement depuis votre réseau pour des raisons de sécurité. Pour accéder à l'interface de gestion de Bbox Entreprises, connectez un poste informatique à votre box, via l'un des deux modes de connexion décrits ci-dessus.

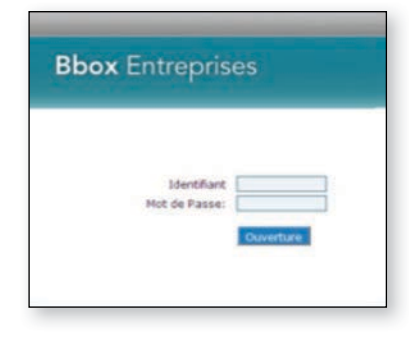

Connectez-vous à votre interface de gestion depuis le lien suivant : <u>gestion.bbox.fr</u>

Dès que la page de demande d'identification apparaît, connectez-vous à votre interface de gestion en précisant l'identifiant et le mot de passe communiqués par e-mail.

Une fois identifié(e) sur l'interface de gestion, la page suivante s'affiche :

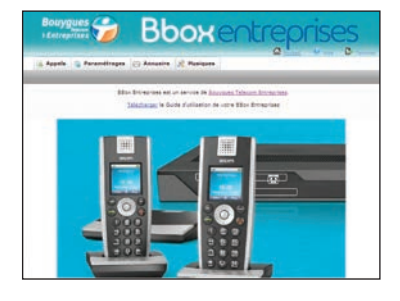

#### À noter

Vous pouvez à tout moment changer de mode de connexion Internet en suivant les étapes décrites ci-dessus : passer d'une connexion Wi-Fi à une connexion filaire et vice-versa.

## Annuaire des postes

Les postes sans-fil et standardiste (en option) sont munis d'un annuaire permettant d'appeler directement vos correspondants. Cet annuaire est partagé entre tous les postes de l'installation. Les contacts sont entrés depuis l'interface de gestion. Toute modification est immédiatement appliquée à l'ensemble des postes.

|          |                                       | 1.428.1                                   |     |
|----------|---------------------------------------|-------------------------------------------|-----|
| te des   | contacts dans l'annuaire des postes : |                                           |     |
| trer :   |                                       | et afficher un maximum de 10 💽 fiche(s) 🗾 |     |
| <b>n</b> | Numero                                | Prénom                                    | Nom |
| <b>C</b> | 0800941100(W)                         | Support 88xx Entroprises                  |     |
|          |                                       | ei                                        |     |

Pour accéder au paramétrage des contacts, cliquez sur le menu « Annuaire ». La page suivante s'affiche :

#### LISTE DES CONTACTS

L'interface présente la liste des 10 premiers contacts déjà renseignés dans l'annuaire (le cas échéant). Sont indiqués le numéro long associé au contact, et son Nom / Prénom. Pour afficher l'ensemble des contacts, sélectionnez l'option « Voir Tout » dans la liste déroulante « afficher un maxiumum de \_\_\_\_\_fiche(s) », et cliquez sur le bouton « Filtrer ».

Il est possible de rechercher un contact. Pour cela, indiquez la chaîne de caractères à rechercher dans la case Filtrer et cliquez sur le bouton « Filtrer ».

L'interface va rechercher les 10 premiers contacts dont le nom, prénom ou numéro contient la chaîne de caractères précisée. Pour afficher l'ensemble des contacts correspondants, sélectionnez l'option « Voir Tout » dans la liste déroulante « afficher un maximum de \_\_\_\_\_ fiche(s) », et cliquez sur le bouton « Filtrer ».

#### AJOUT D'UN CONTACT

Pour ajouter un contact à l'annuaire, indiquez son Prénom, Nom, Numéro long dans la section « Ajouter un nouveau contact à l'annuaire ». Cliquez sur le bouton « Ajouter ».

Attention, si un contact existait déjà avec un même numéro, le contact précédent est remplacé par le nouveau contact.

#### SUPPRIMER UN CONTACT

Pour supprimer un ou plusieurs contacts de l'annuaire, cochez la/les case(s) à gauche du/des contact(s) à supprimer.

Puis cliquez sur le bouton « Supprimer ».

#### AJOUT DE CONTACTS EN MASSE (IMPORT D'ANNUAIRE)

Pour ajouter en masse des contacts, il est nécessaire de créer un fichier texte au format CSV contenant 3 colonnes séparées par des points virgules : Prénom ; Nom ; Numéro

Chaque ligne doit correspondre à un contact à importer. Attention, les numéros dans le fichier CSV doivent impérativement être constitués de 10 chiffres.

Utilisez le bouton « Parcourir » pour sélectionner ce fichier depuis votre poste informatique. Puis cliquez sur « Importer » pour ajouter les contacts à l'annuaire. Attention, si le fichier contient un contact dont le numéro de téléphone est déjà présent dans l'annuaire, ce contact sera remplacé par le nouveau contact issu du fichier CSV.

Pour réinitialiser votre carnet d'adresses et remplacer tous les contacts existants par ceux du fichier CSV, cochez « Oui » sur l'option « Réinitialiser le carnet d'adresse lors de l'importation ».

| Prénom : Nom : Numéro                                       |                                         |
|-------------------------------------------------------------|-----------------------------------------|
| Fichier à importer : Parcounir                              | Aucun fichier sélectio                  |
| Réinitialiser le carnet<br>d'adresse lors de l'importation: | · Oui                                   |
| Attention, la réinitialisation efface                       | tous les contacts préalablement saisis. |
|                                                             |                                         |

Votre interface de gestion vous permet de paramétrer chacun des postes de votre solution. Pour cela, depuis la page d'accueil, cliquez sur l'onglet « Paramétrages ».

La liste des postes s'affiche alors, dans l'ordre des numéro courts (40 à 49). Le numéro long associé est précisé entre parenthèses

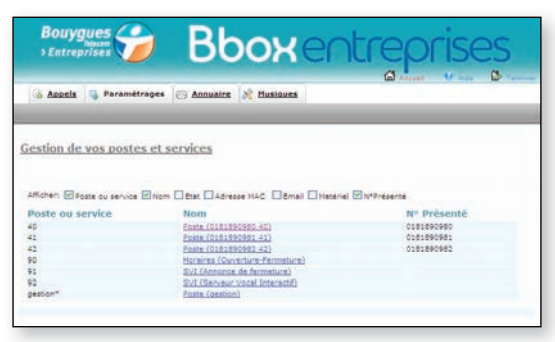

ainsi que le numéro présenté par chaque ligne pour les appels sortants.

Sont également affichés :

- Le service « Horaires (Ouverture-Fermeture) » sur le numéro 90.
- Le Serveur Vocal « Annonce de fermeture » sur le numéro 91.
- Le Serveur Vocal Interactif sur le numéro 92.
- Le compte administratif pour la gestion de votre solution intitulé « gestion ».

Le fonctionnement de toutes ces fonctionnalités est décrit en page 13.

## Gestion des appels

Les combinés sans fil sont activés en anglais par défaut.

Pour paramétrer la langue : Appuyez sur le bouton central. Sélectionnez «Preferences», puis «Language» et choisissez la langue souhaitée.

### **PRÉSENTATION DU NUMÉRO**

Lorsque vous recevez un appel sur votre téléphone sans fil, le numéro ou le nom de l'appelant est présenté sur l'écran de votre téléphone si ce dernier l'autorise.

Sur le téléphone sans fil, celui-ci s'affiche de la façon suivante :

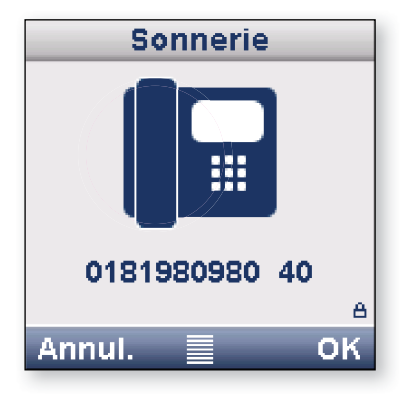

Sur le poste standardiste, celui-ci s'affiche de la façon suivante :

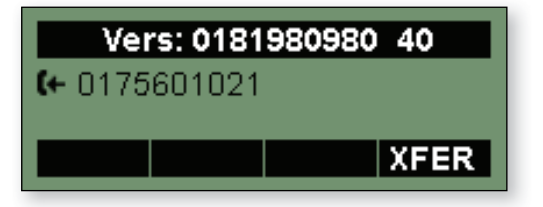

#### SIGNAL D'APPEL

Lorsque vous êtes en ligne avec un correspondant, un nouvel appel vous est signalé par un signal sonore (bip).

#### A. l'Appelant est un utilisateur de la Bbox Entreprises (Appel interne)

En composant « 1 » sur son téléphone, il est automatiquement rappelé dès que votre ligne se libère. En composant « 2 » , il accède directement à votre boîte vocale.

#### B. l'Appelant est externe à votre entreprise (Appel externe)

Il entend le retour de sonnerie classique d'occupation et bascule vers la messagerie si vous ne décrochez pas après 20 secondes.

Pour prendre l'appel :

- Depuis un poste sans fil, le deuxième appel est indiqué sur l'écran par « CWI : <Numéro appelant> ». Vous pouvez décrocher ce deuxième appel en appuyant sur le menu « Options ». Un choix apparaît, appuyez sur l'option « Accepter l'appel ». Cette action met le premier appel en attente automatiquement.
- **Depuis un poste standardiste,** le deuxième appel est signalé par la touche fonction n°2 (touche multi-ligne) qui flashe et par le signal sonore. En appuyant sur cette deuxième touche, vous décrochez le deuxième appel et mettez le premier appel en attente automatiquement.

#### **MISE EN ATTENTE**

Lorsque vous êtes en ligne avec un correspondant, vous pouvez le mettre en attente.

• **Depuis votre téléphone sans fil**, appuyez sur le menu « Options » puis « Mettre en attente ». Vous pouvez reprendre l'appel en appuyant sur « Reprise ».

| Options            |    |
|--------------------|----|
| Nouvel appel       |    |
| Mettre en attente  |    |
| Transférer l'appel |    |
| Intercom           |    |
| BlocNote           |    |
|                    | é  |
| Annul              | OK |

- **Depuis le poste standardiste,** utilisez le bouton « Hold » pour mettre l'appel en attente. Vous pouvez reprendre l'appel en appuyant sur le bouton correspondant à la ligne en attente.
- **Message personnalisable :** le message d'attente peut être personnalisé. Voir p. 11 pour paramétrer ce service.

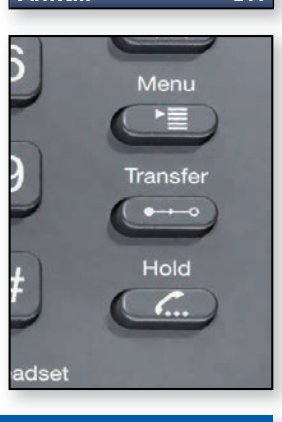

#### À noter

Le poste standardiste peut gérer jusqu'à 3 appels en attente simultanément, sur les 3 premières touches fonction (touches dites **« multi-lignes »**). Les 3 premières touches de fonction permettent de basculer entre les divers appels en attente (fonction va-et-vient).

#### **DOUBLE APPEL**

Lorsque vous êtes en ligne avec un correspondant, vous pouvez initier un second appel. Le premier appel sera mis en attente automatiquement.

• Depuis votre téléphone sans fil, appuyez sur le menu « Options » puis « Nouvel Appel » de votre téléphone. Composez le numéro de votre correspondant puis appuyez sur OK.

Pour basculer entre les deux appels, appuyez sur « Options », « Mettre en attente », puis choisissez le numéro à reprendre, enfin appuyez sur « Reprendre ». Options
Nouvel appel
Mettre en attente
Transférer l'appel
Intercom
BlocNote
Annul.
OK

• Sur le poste standardiste, appuyez sur une touche « multi-ligne » libre pour mettre en attente le premier appel et composez un nouveau numéro.

Voir p. 19 pour le paramétrage des touches du poste standardiste.

#### **CONFÉRENCE À 3**

Suite à votre double appel, vous pouvez partager votre conversation téléphonique à 3.

- Depuis votre téléphone sans fil, en appuyant sur le menu « Options » puis « Conférence ». La conférence est alors établie.
- Depuis le poste standardiste, en appuyant sur le touche « Conf. ».

| Options            |    |
|--------------------|----|
| Nouvel appel       |    |
| Mettre en attente  |    |
| Transférer l'appel |    |
| Mettre en relation |    |
| Conference         |    |
| ntercom            |    |
| Annul.             | ок |
|                    |    |

#### **TRANSFERT D'APPEL**

Lorsque vous êtes en ligne avec un correspondant, vous pouvez transférer l'appel vers une autre ligne depuis votre téléphone.

Le numéro de téléphone peut être un numéro court de votre installation ou un numéro à 10 chiffres.

- Depuis le poste sans fil, Vous pouvez utiliser le menu « Transfert d'appel », saisir le numéro, puis appuyer sur OK.
- Depuis le poste standardiste, appuyez sur la touche « Transfert », saisissez le numéro de destination du transfert, puis appuyer sur « 
  ».

#### TRANSFERT D'APPEL AVEC CONSULTATION

• Depuis le poste standardiste, Lorsque vous êtes en ligne avec un correspondant externe, vous pouvez le mettre en attente afin de consulter un collaborateur de votre entreprise puis, lui transférer l'appel. Pour cela, appuyez sur la touche « fonction d'appel » ou de « supervision/interception » correspondant à ce collaborateur (voir p.19 pour le paramétrage des touches du poste standardiste). L'appel en cours est mis en attente automatiquement, et vous êtes mis en relation avec l'utilisateur choisi. Si ce dernier accepte de recevoir l'appel, raccrochez le combiné. La mise en relation est effectuée et vous êtes libéré de cet appel.

## Personnalisation des musiques

Vous pouvez grâce à votre solution Bbox Entreprises personnaliser certains moments d'attente avec de la musique :

- **Pré-décroché**, musique jouée entre la numérotation et la mise en relation de votre correspondant avec une ligne de votre entreprise.
- Mise en attente de votre correspondant lors d'une communication.
- Serveur Vocale Interactif (SVI).
- En dehors des horaires d'ouverture.

#### FORMAT DES FICHIERS SONORES

La Bbox Entreprises accepte les fichiers sonores au format WAV, 8khz, 16 bit, mono, de taille inférieure à 1 Mo.

Nous vous rappelons que l'utilisation d'une œuvre musicale protégée nécessite le paiement des droits correspondant auprès de la SACEM et de la SCPA.

Sous Windows XP, vous pouvez utiliser le magnétophone pour enregistrer vos propres messages.

Enregistrez votre message puis cliquez sur « Fichier » -> « Enregistrer sous ... ».

| 🧐, Son - Magnétophone    |            |
|--------------------------|------------|
| Eichier Edition Effets ? |            |
| Position :               | Longueur : |
| 0,00 sec.                | 0,00 sec.  |
| U,UU SEC.                | U,UU Sec.  |
|                          |            |
|                          |            |
|                          |            |

Dans la fenêtre « Enregistrer sous », cliquez en bas à droite sur « Modifier... ».

| Sélection d                    | lu son ? X                            |                                                       |
|--------------------------------|---------------------------------------|-------------------------------------------------------|
| <u>N</u> om :<br>[[sans titre] | Enjegistrer sous     Supprimer        | Choisir le format PCM ;<br>8 000 kHz : 16 bits : Mono |
| Eomat :                        | PCM 💌                                 |                                                       |
| Attri <u>b</u> uts :           | 8.000 kHz; 16 bits; Mono 15 kbits/s 💌 | Validez puis enregistrez                              |
|                                | OK Annuler                            | le fichier sur votre poste<br>informatique.           |

#### **MUSIQUE DE PRÉ-DÉCROCHÉ**

Par défaut, il n'y a pas de musique personnalisée pour le pré-décroché. Celui-ci correspond au retour de sonnerie standardisée.

Pour le personnaliser, cliquez sur le menu « Musiques », l'interface suivante apparaît :

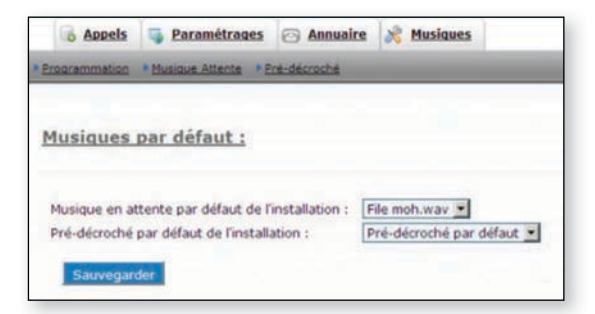

Cliquez alors sur le sous-menu « Pré-décroché », l'interface suivante apparaît :

| Programmation * h                        | usique Attente                     | Pré-décroché                         | 1                                  | _                               |                                             |                   | _                |
|------------------------------------------|------------------------------------|--------------------------------------|------------------------------------|---------------------------------|---------------------------------------------|-------------------|------------------|
| Chargement                               | des musiqu                         | ues pour le                          | pré-décro                          | ché :                           |                                             |                   |                  |
| Chargez ici les mu<br>inférieure à 2No.  | aques a utiliser                   | pour le pré-déc                      | roché. Utilisez u                  | niquement ur                    | fichier au format WAV                       | , 16bits, 8khz, m | ono et de taille |
| L'activation d'une<br>l'ensemble des pos | nusique de pré<br>tes.             | -décroché sur                        | la Bbox entrepr                    | ises se fait o                  | dans l'onglet «Program                      | mation». Elle er  | it activée pour  |
| Chaque Groupeme<br>menu «Paramétrag      | nt peut avoir u<br>es», en cliquar | ine musique de<br>nt sur le poste ci | pré-décroché c<br>oncerné, puis da | lifférente, l'a<br>ns le sous-m | ctivation pour un grou<br>enu «Groupement». | pement se fait e  | insuite dans le  |
| Attention : l'utilisat<br>SCPA.          | ion d'une œuvr                     | e musicale prot                      | égée nécessite l                   | e paiement d                    | les droits correspondar                     | nt auprès de la S | ACEM et de la    |
| iste des fichie                          | s:                                 |                                      |                                    |                                 |                                             |                   |                  |
| Nom de                                   | a musique                          |                                      | Pré-décroe                         | ché                             | Description                                 | РВХ               | Date             |
| Supprimer                                |                                    |                                      |                                    |                                 |                                             |                   |                  |
| Importer un fic                          | hier :                             |                                      |                                    |                                 |                                             |                   |                  |
| Fichier:                                 |                                    |                                      |                                    | Parcourir_                      | Aucun fichier sélection                     |                   |                  |
| Nom de la musique<br>Description:        | •                                  |                                      |                                    | ]                               |                                             |                   |                  |
|                                          |                                    |                                      |                                    |                                 |                                             |                   |                  |

Pour charger votre fichier respectant le format décrit au paragraphe « Format des fichiers sonores », cliquez sur le bouton « Parcourir » et sélectionnez le fichier depuis votre poste informatique.

Précisez un nom explicite pour ce fichier sonore, dans le champ « Nom de la musigue » et indiguez une description dans le champ « Description ». Puis cliquez sur le bouton « Importer ». Le fichier est alors chargé dans la Bbox Entreprises.

| Liste | e des fichiers :  |              |             |                    |                     |                       |   |
|-------|-------------------|--------------|-------------|--------------------|---------------------|-----------------------|---|
|       | Nom de la musique | Pré-děcroché | Description | PBX                | Date                | certion@102.169.0.4   |   |
| -     | Supprimer         |              | preservone  | bookend epressionn | 2010/20/00 10:00:10 | Accesses 6 1211001014 | e |

Pour finaliser la mise en œuvre du pré-décroché, il reste à activer celui-ci sur les lignes de la solution. Pour cela, aller dans le sous-menu « Programmation ». Sur la liste sélectionnable « Pré-décroché par défaut de l'installation », choisissez l'option correspondant au « Nom de la musique » que vous avez défini lors du chargement de celle-ci. Celui-ci est précédé de la mention « audio\_fr/ ».

Cliquez sur sauvegarder, le pré-décroché est alors en place sur toutes les lignes. Il est aussi possible de mettre en œuvre un pré-décroché spécifique sur un groupement, consultez le paragraphe ci-dessous à cet effet.

#### MUSIQUE DE PRÉ-DÉCROCHÉ DANS UN GROUPEMENT

Dans un groupement, la musique de pré-décroché par défaut correspond à celle paramétrée dans le menu « Musiques », sous-menu « Programmation ».

Il est néanmoins possible de choisir une musique spécifique au groupement. Cette musique doit préalablement avoir été chargée dans le menu « Musiques », sous-menu « Pré-décroché ». Elle sera appliquée à tout appel reçu sur le numéro long du groupement.

Pour mettre en œuvre cette musique spécifique sur le groupement, cliquez sur le menu « Paramétrages » puis sur le poste sur lequel le groupement a été défini, puis sur le sous-menu « Groupement ».

Les musiques du aroupement : Choix de la musique d'attente Musique par défaut 🔻 Choix de la mélodie de pré-décroché : audio\_fr/predecroche L'interface suivante apparaît :

| 🗟 Appels 👒 Paramétrages 💮                  | Annuaire       | × Musiqu      | ICS               |                                           |
|--------------------------------------------|----------------|---------------|-------------------|-------------------------------------------|
| Appels sortants + Renvol + Messagerie      | • M.Unifiée    | * Isuches     | Groupement        |                                           |
| Configuration du groupemen                 | t associé      | au num        | ėro : 40          |                                           |
| Note: lorsqu'un poste est défini en niveau | 1,2 ou 3 de c  | e groupemer   | t, les renvois de | ce poste ne se déclenchent pas sur un app |
| entrant vers le numero long du groupeme    | nt. Seul le De | innier Niveau | peut donner lieu  | a un renyor                               |
| Séquencement des sonneries :               | 125            |               |                   | 2                                         |
| Postes/Numeros - Ler niveau :              | 40.41          |               |                   | Durée (s) 10                              |
| Postes/Numéros - 2ème niveau :             |                |               |                   | Ourée (s)                                 |
| Postes/Numeros - 3ème niveau :             |                |               |                   | Durée (s)                                 |
| Demier niveau :                            | 92 (SV1        | ) 💌           |                   |                                           |
|                                            |                |               |                   |                                           |
| Appels sortants :                          |                |               |                   |                                           |
| Plan d'appel pour appels sortants:         | 2. Tous        | appels intern | ationaux hors pro | otection conseill??e                      |
|                                            |                |               |                   |                                           |
| Les musiques du groupement :               | _              |               | -                 |                                           |
| Choix de la musique d'attente              | Musique        | par défaut    | -                 |                                           |
| Choix de la mélodie de pré-décroché :      | Pré-déc        | roché par dé  | aut 💌             |                                           |

Dans la section « Les musiques du groupement », sélectionnez l'option correspondant au « Nom de la musique ». Ce dernier correspond à celui que vous avez défini lors du chargement de votre musique, précédé de la mention « audio\_fr/ ».

Cliquez sur le bouton « Sauvegarder ».

#### **MUSIQUE D'ATTENTE**

Lors d'une mise en attente effectuée depuis le poste standardiste ou depuis un poste sans-fil, une musique par défaut est jouée.

Pour la personnaliser, cliquez sur le menu « Musiques », l'interface suivante apparaît :

| o especia     | Seramétrages 🕝 Annuai                 | ire 💦 Musiques |
|---------------|---------------------------------------|----------------|
| regrammation  | Musique Attente Pré-décroché          |                |
|               |                                       |                |
| Musiques      | par défaut :                          |                |
|               |                                       |                |
| Musique en af | ttente par défaut de l'installation : | File moh.wav 💌 |
|               |                                       |                |

Cliquez alors sur le sous-menu, l'interface suivante apparaît :

| 6 Appels                           | S Paramétrages                      | Annuaire                            | 2 Musiques                |                                  |                         |
|------------------------------------|-------------------------------------|-------------------------------------|---------------------------|----------------------------------|-------------------------|
| Programmation                      | Musique Attente                     | Pré-décroché                        |                           |                                  | _                       |
| Chargeme                           | ent des musique                     | es pour la m                        | ise en attente :          |                                  |                         |
| Chargez ici le<br>taille inférieur | s musiques a utiliser p<br>e à 2Mo. | our la mise en at                   | tente. Utilisez uniqueme  | ent un fichier au format WAV, 16 | ibits, Skhz, mono et de |
| L'activation d'                    | une musique d'attente               | sur la Ebox entre                   | prises se fait dans l'on  | glet «Programmation». Elle est a | ctivée pour l'ensemble  |
| Chaque Grou                        | pement peut avoir un                | e musique d'atter                   | te différente, l'activati | on pour un groupement se fait    | ensuite dans le menu    |
| Attention : l'u<br>SCPA.           | usiques disponibl                   | musicale protégée<br>les pour la mi | se en attente :           | des droits correspondent auprè   | s de la SACEM et de li  |
| □ Non                              | n de la musique                     |                                     | Format                    | Fichier audio                    | PBX                     |
| File n                             | noh.way                             |                                     | file                      | moh.wav                          | All                     |
| Wave                               | Input                               |                                     | wavein                    |                                  | All                     |
| Supprin                            | ner                                 |                                     |                           |                                  |                         |
| Importer u                         | n fichier :                         |                                     |                           |                                  |                         |
| Fichier WAV à                      | importer :                          |                                     | Parco                     | Aucun fichier sélection          |                         |
| The fair of the ring               |                                     |                                     |                           |                                  |                         |
|                                    |                                     |                                     |                           |                                  |                         |
| and the second second              |                                     |                                     |                           |                                  |                         |

Pour charger votre fichier respectant le format décrit au paragraphe « Format des fichiers sonores », cliquez sur le bouton « Parcourir » et sélectionnez le fichier depuis votre poste informatique.

Précisez un nom explicite pour ce fichier sonore, dans le champ « Nom de la musique ». Puis cliquez sur le bouton « Importer ». Le fichier est alors chargé dans votre interface de gestion.

|   | Nom de la musique | Format | Fichier audio            | PBX |
|---|-------------------|--------|--------------------------|-----|
|   | Attente           | föe    | chega8k fermeture v3.wav | All |
|   | Eile.moh.way      | file   | moh.way                  | All |
| - | Wave Input        | wavein |                          | All |

Pour finaliser la mise en œuvre de la musique d'attente, il reste à activer celle-ci sur les lignes de la solution. Pour cela, allez dans le sous-menu « Programmation ». Dans la liste « Musiques en attente par défaut de l'installation », sélectionnez l'option correspondant au « Nom de la musique ». Ce dernier correspond au nom défini lors du chargement de votre musique, précédé de la mention « audio\_fr/ ».

Cliquez sur « sauvegarder », la musique d'attente est alors en place sur tous les postes. Il est possible de mettre en œuvre une musique spécifique sur un groupement, consultez le paragraphe ci-dessous à cet effet.

#### **MUSIQUE D'ATTENTE DANS UN GROUPEMENT**

Dans un groupement, la musique d'attente par défaut correspond à celle paramétrée dans le menu « Musiques », sous-menu « Programmation ».

Il est néanmoins possible de choisir une musique spécifique au groupement. Cette musique doit préalablement avoir été chargée dans le menu « Musiques », sous-menu « Pré-décroché ». Elle sera applicable à tout appel reçu sur le numéro long du groupement.

Pour mettre en œuvre cette musique spécifique au groupement défini, cliquez sur le menu « Paramétrages » puis sur le poste à partir duquel le groupement a été défini, puis dans le sous-menu « Groupement ».

L'interface suivante apparaît :

| Appels Sparamétrages                                    | Annuaire 💦 Music          | ues                                                                                                    |
|---------------------------------------------------------|---------------------------|----------------------------------------------------------------------------------------------------|
| Appels sortants + Renyol + Messagerie                   | MUnifiée Touches          | Groupement                                                                                                    |
| Configuration du groupemen                              | t associé au nun          | <u>néro : 40</u>                                                                                                    |
| Note: lorsou'un poste est défini en niveau              | 1.2 ou 3 de ce aroupeme   | int, les renvois de ce poste ne se déclenchent pas sur un appe                                                                                                    |
| entrant vers le numéro long du proupemer                | t. Seul le Dernier Niveau | a peut donner lieu a un renvoi                                                                                                    |
| Séquencement des sonneries :                            |                           |                                                                                                    |
| Postes/Numéros - 1er niveau :                           | 40.41                     | Durée (s) 10                                                                                                    |
| Postes/Numéros - 2ème niveau :                          |                           | Durée (s)                                                                                                    |
| Postes/Numeros - 3ème niveau :                          |                           | Durée (s)                                                                                                    |
| Demier niveau :                                         | 92 (SVI) 💌                |                                                                                                    |
|                                                         |                           |                                                                                                    |
| Appels sortants :                                       |                           |                                                                                                    |
| Plan d'appel pour appels sortants:                      | 2. Tous appels inter      | nationaux hors protection conseil177e 💌                                                                                                    |
| Les musiques du groupement :                            |                           |                                                                                                    |
| Choix de la musique d'attente                           | Musique par défaut        | -                                                                                                    |
| and the second statement of the second statement of the | They drawnahd one d       | and the second second sec |

Dans la section « Les musiques du groupement », sélectionnez pour « Choix de la musique d'attente » l'option correspondant au « Nom de la musique » que vous avez défini lors du chargement de celle-ci.

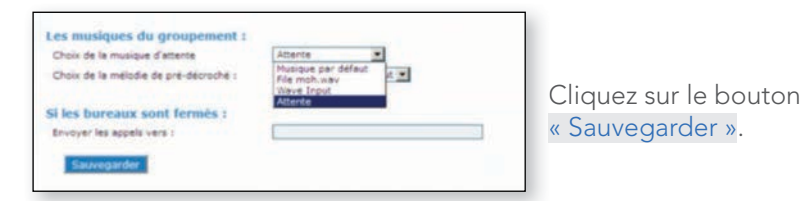

Le choix « File moh.wav » correspond au fichier son par défaut fourni avec votre solution Bbox Entreprises. Le choix « Wave Input » permet de faire patienter le correspondant de manière silencieuse.

## Personnalisation de vos lignes

#### **NUMÉROTATION COURTE / ABRÉGÉE**

Vous pouvez utiliser un numéro court à 2 chiffres, numéroté de 41 à 49, pour appeler une ligne en interne depuis une autre ligne de votre installation Bbox Entreprises.

#### À noter

Les numéros courts ne peuvent être modifiés. Si vous avez souscrit l'option poste standardiste, celui-ci porte le numéro court **40**.

#### **RESTRICTIONS D'APPELS**

Pour protéger votre installation contre les risques de fraude, votre solution est pré-configurée pour restreindre les appels vers certaines destinations (Profil « tous les appels internationaux hors protection conseillée » détaillé en fin de ce guide).

Vous pouvez, pour chacune de vos lignes téléphoniques, limiter les possibilités d'appels en choisissant parmi les profils de destinations autorisées :

- tous les appels sans restriction,
- tous les appels internationaux hors protection conseillée,
- les appels nationaux seulement,
- les appels nationaux sauf numéros spéciaux en 089,
- les appels nationaux sauf numéros spéciaux.

#### À noter

Les numéros **« libre appel »** (numéros à 10 chiffres commençant par **080** ou à 4 chiffres commençant par **30** ou **31**) et les numéros d'urgence, restent accessibles quelle que soit la restriction appliquée.

Par défaut, la solution est livrée avec des lignes correspondant au profil « tous les appels internationaux hors protection conseillée ».

#### > Configuration depuis votre interface de gestion en ligne

Connectez-vous depuis un poste informatique à votre interface de gestion Bbox Entreprises (voir p. 4). Dans l'onglet « Paramétrages », cliquez sur le poste à paramétrer (numéro court). Les restrictions s'affichent dans le sous-menu « Appels sortants».

L'interface suivante s'affiche :

| 🗟 Appels 🛛 🤯 Paramétrages            | 🕑 Annuaire 🔏 Musiques                       |   |
|--------------------------------------|---------------------------------------------|---|
| Appels sortants                      | rie ▶M.Unifiée ▶Touches ▶ <u>Groupement</u> |   |
| Restriction et Nº Présenté           | pour le poste 40:                           |   |
| Autorisations:                       | 1. Tous appels sans restrictions            | * |
| N° Présenté pour les appels sortants | 0181890980                                  |   |
| Masquer son numéro :<br>Sauvegarder  | ⊙ non () aui                                |   |

Choisissez le type de restriction souhaité pour la ligne et cliquez sur « Sauvegarder ».

#### FILTRAGE DES APPELS ANONYMES

Le service « Filtrage des appels anonymes » vous permet d'appliquer un traitement spécifique aux appels reçus lorsque le correspondant masque son numéro :

- Rejeter automatiquement cet appel. L'anonyme entendra « Désolé, ce poste n'accepte pas les appels anonymes. Réessayez avec une autre identité ».
- Inactif : aucun traitement particulier n'est appliqué aux appels anonymes.

#### > Configuration depuis votre interface de gestion

Cliquez sur le poste à configurer dans l'onglet <mark>« Paramétrages »</mark>, et cliquez sur le sous-menu <mark>« Renvoi »</mark>. L'interface ci-dessous s'affiche :

| Filtrage des appels anonymes :<br>Renvoi de tous les appels vers :                                              | Inactif M<br>Inactif Rejeter l'aopel |
|----------------------------------------------------------------------------------------------------|--------------------------------------|
| Renvoi en cas de non réponse de tous les appels vers :<br>Délai avant déclenchement du renvoi sur non réponse : | Demander le nom                      |
| Activation du double appel :<br>Renvoi en cas d'occupation de tous les appels vers :<br>Sauvegarder             | Activer O Désactiver                 |
|                                                                                                    |                                      |

Choisissez « Rejeter l'appel » pour le rejet automatique, « Demander le nom » pour lui demander d'énoncer son nom , ou « Demander le nom » pour désactiver le service.

#### **MODE « NE PAS DÉRANGER »**

Quand ce service est activé, les appels entrants ne sont pas reçus. Ils sont renvoyés sur la messagerie si ce service a été activé sur la ligne.

#### > Configuration depuis votre interface de gestion

Dans le sous-menu « Renvoi » pour activer le mode « Ne pas déranger », cliquez sur « Activé » puis sauvegardez dans l'interface de gestion de la ligne.

Ne pas déranger:

#### À noter

Pour renvoyer les appels vers le numéro de standard, il faut mettre en œuvre un renvoi permanent du poste vers le poste standardiste 40 décrit en page 19.

## Gestion des renvois

#### **RENVOI D'APPEL PERMANENT**

Ce service vous permet de transférer automatiquement tous vos appels entrants vers une autre ligne : mobile, domicile, autre poste, centre d'appels... Vous gérez ainsi la joignabilité des lignes de votre entreprise, en cas d'absence.

#### > Configuration depuis votre interface de gestion

Cliquez sur le poste à configurer dans l'onglet « Paramétrages ». Puis cliquez sur le sous-menu « Renvoi ». L'interface suivante s'affiche :

| 🚯 Appels 📑 Paramétrages 🖂 Annuaire                     | e 😹 Husiques                       |        |
|--------------------------------------------------------|------------------------------------|--------|
| Appels sortants Renvoi Messagerie M.Unifié             | e Touches Groucement               |        |
| Gestion des renvois d'appels du pos                    | te 40:                             | Dar    |
| NOTE IMPORTANTE: le renvoi d'appel devient prioritaire | par rapport à la messagerie vocale | de ·   |
| Ne pas déranger:                                       | Activer  Desectiver                | sais   |
| Filtrage des appels anonymés :                         | Inactif 🔗                          | 5013   |
| Renvoi de tous les appels vers :                       |                                    | l chit |
| Renvoi en cas de non réponse de tous les appels ver    | rs :                               |        |
| Délai avant déclenchement du renvoi sur non répons     | se : 10s (défaut) 🥗                | les    |
|                                                        |                                    | être   |
| Activation du double appel :                           | Activer      Désectiver            |        |
| Renvoi en cas d'occupation de tous les appels vers :   |                                    |        |

Dans la case « Renvoi de tous les appels vers », aisir le numéro à 10 chiffres vers lequel es appels doivent être redirigés.

#### > Configuration depuis votre téléphone sans fil

Le numéro de téléphone peut être un numéro court de votre installation ou un numéro à 10 chiffres.

#### > Configuration depuis le poste standardiste

Appuyez sur la touche « CFwd », tapez le numéro de destination puis appuyez sur la touche « ✔ ».

#### À noter

Pour activer le renvoi permanent vers votre messagerie, utilisez le mode **« ne pas déranger »** (voir page 12).

Il est également possible de renvoyer vers la messagerie d'un autre poste avec le numéro : 8 + numéro court du poste.

#### **RENVOI D'APPEL SUR OCCUPATION**

Vous pouvez renvoyer un appel entrant vers la destination de votre choix lorsque le téléphone est déjà en ligne.

#### > Configuration depuis votre interface

Cliquez sur le poste à configurer dans l'onglet «Paramétrages», puis cliquez sur le sous-menu « Renvoi ». Choisissez la case « Renvoi en cas d'occupation de tous les appels vers », puis saisissez le numéro à 10 chiffres vers lequel les appels sur occupation doivent être redirigés.

#### Attention, ce service ne fonctionne que si le double appel est désactivé.

#### > Configuration depuis votre téléphone sans fil ou standardiste

| Pour activer ce service :    | *73 | + | <numéro< th=""><th>de te</th><th>élépł</th><th>none</th><th>&gt;</th></numéro<> | de te | élépł | none | > |
|------------------------------|-----|---|---------------------------------------------------------------------------------|-------|-------|------|---|
| Pour désactiver ce service : | *74 |   |                                                                                 |       |       |      |   |

Le numéro de téléphone peut être un numéro court de votre installation ou un numéro à 10 chiffres.

#### > Renvoi d'appel sur occupation vers le poste standardiste

Le renvoi d'appel sur occupation vers le poste standardiste se programme de la même façon en renvoyant vers le numéro court 40 réservé au poste standardiste.

| Pour activer ce service :    | *73 | + 40 |
|------------------------------|-----|------|
| Pour désactiver ce service : | *74 |      |

#### À noter

Les renvois d'appels sont facturés au même tarif qu'un appel sortant vers la destination de redirection.

#### **RENVOI D'APPEL SUR NON RÉPONSE**

Vous pouvez renvoyer un appel entrant vers la destination de votre choix lorsque cet appel n'est pas décroché au-dela d'un certain délai (paramétrable).

#### > Configuration depuis votre interface

Cliquez sur le poste à configurer dans l'onglet « Paramétrages ». Puis cliquez sur le sous-menu « Renvoi ». choisissez la case « Renvoi en cas de non réponse de tous les appels vers », saisissez le numéro à 10 chiffres vers lequel les appels non répondus doivent être redirigés.

Dans la case : « Délai avant déclenchement du renvoi sur non réponse », précisez le délai en secondes avant que l'appel ne soit transféré. Un délai de 20 secondes est conseillé.

#### > Configuration depuis votre téléphone sans fil ou standardiste

| Pour activer ce service :    | *75 - | + <numéro< th=""><th>de téléphone&gt;</th></numéro<> | de téléphone> |
|------------------------------|-------|------------------------------------------------------|---------------|
| Pour désactiver ce service : | *76   |                                                      |               |

Le numéro de téléphone peut être un numéro court de votre installation ou un numéro à 10 chiffres.

#### > Renvoi sur non réponse vers le poste standardiste

#### **RENVOI D'APPEL SUR PANNE**

Le renvoi d'appel sur panne permet, de renvoyer automatiquement les appels entrants vers un numéro de votre choix : fixe ou mobile (numéro différent des numéros des téléphones de votre solution Bbox Entreprises et autre que celui de votre ligne analogique).

#### Important

Pour configurer et activer le numéro vers lequel seront renvoyés les appels en cas de panne, contactez votre service Assistance Technique Clients au 0800 94 11 00.

### Personnalisation de votre accueil téléphonique

#### CHOIX DU NUMÉRO PRÉSENTÉ À LA LIGNE

Lors de la première installation, chaque ligne est configurée pour présenter à la personne appelée, son numéro long à 10 chiffres (numéro SDA).

Vous pouvez modifier le numéro à présenter de chacune des lignes téléphoniques fixes de votre solution Bbox Entreprises (hors ligne analogique).

Par exemple, vous pouvez présenter le numéro du standard pour toutes les lignes appelées, ou un numéro extérieur à votre solution Bbox Entreprises.

#### > Configuration depuis votre interface de gestion

Cliquez sur le poste à configurer dans l'onglet « Paramétrages ». Puis cliquez sur le sous-menu « Appels Sortants ». L'interface suivante apparaît :

| 🔒 Appels 🏾 🤯 Paramétrages            | 🖂 Annuaire 🔏 Musiques                       |   |
|--------------------------------------|---------------------------------------------|---|
| Appels sortants                      | rie ▶M.Unifiée ▶Touches ▶ <u>Groupement</u> |   |
| Restriction et Nº Présenté           | pour le poste 40:                           |   |
| Autorisations:                       | 1. Tous appels sans restrictions            | * |
| N° Présenté pour les appels sortants | 0181890980                                  |   |
| Masquer son numéro :                 | 💿 non 🔘 oui                                 |   |
| Sauvegarder                          |                                             |   |

Saisissez le numéro (long) à présenter dans la case « N° Présenté pour les appels sortants » et cliquez sur « Sauvegarder ».

#### Important

Sur votre facture détaillée, tous les appels émis à partir d'une ligne sont imputés au numéro de la ligne présentée (associée à votre solution Bbox Entreprises).

Par exemple, si vous choisissez de présenter le numéro du standard pour toutes vos lignes, tous les appels émis depuis l'ensemble de vos lignes seront imputés sur le numéro du standard.

#### **SERVEUR VOCAL INTERACTIF (SVI)**

Vous pouvez créer, en toute autonomie, votre serveur d'accueil d'entreprise ; et ainsi permettre à vos correspondants d'être mis en relation avec le service recherché.

Par exemple : « L'entreprise xxxx vous souhaite la bienvenue. Pour joindre le service commercial, appuyez sur la touche 1, pour joindre le service technique, appuyez sur 2 ».

#### > Configuration depuis votre interface de gestion

Afin de paramétrer le service, sélectionnez le numéro 92 dans la liste dans l'onglet « Paramétrages ». L'interface suivante apparaît :

| lition du SVI 92 -                       | Serveur Vocal Interactif      |                                  |
|------------------------------------------|-------------------------------|----------------------------------|
| ype de SVI :<br>* Présenté :             | Serveur Vocal Interactif      |                                  |
| ichier musical(*) :                      | recordings/lvr29.way          | Patouit. Aucun fichier sélection |
| itorisations si appels<br>rtants du SVI: | Pas d'appel externe           | 2                                |
| Codes DTNF et actions:                   | 11.4411 (2.421 (3.46) (E1840) |                                  |
| Sauvegarder                              |                               |                                  |

Il est possible de :

- Configurer le N° présenté pour les appels renvoyés en dehors de l'entreprise (ex. : renvois vers mobiles).
- Télécharger votre message sonore au format WAV 8kHz, 16bit, mono.
- Sélectionner les actions pour les touches 0 à 9. Le format à saisir dans le champ « Codes DTMF et actions » est le suivant :
  - > Touche 0 renvoi sur l'extension 40 10!40!
  - > Touche 1 renvoi sur l'extension 41 ----> !1!41!
  - > Touche 2 renvoi sur l'extension 42 ----- !2!42!

#### Important

Pour diriger l'appel vers la messagerie d'un poste (ex. : standard 40) après la lecture du message, indiquez !E!840! dans le champ « Codes DTMF et actions » à la suite des actions précédentes. Si vous souhaitez couper l'appel après la lecture du message, indiquez !E!-! dans le champ « Codes DTMF et actions » à la suite des actions précédentes.

#### SERVICE D'HORAIRES DE FERMETURE

Pendant les horaires de fermeture de vos locaux, vous pouvez définir un traitement particulier des appels entrants vers la ligne concernée. Par défaut, aucun traitement particulier n'est activé.

#### > Configuration depuis votre interface de gestion

**Pour paramétrer le service d'horaires de fermeture,** cliquez sur le poste à paramétrer puis sur le sous-menu groupement.

Dans la section « Si les bureaux sont fermés », précisez le numéro vers lequel rediriger pendant les horaires de fermeture dans le champ « Envoyer les appels vers ».

| 👍 Appels 🧠 Paramétrage                                                   | ts 💮 Annuaire 🚀 M                                          | Musiques                                                                                          |          |
|--------------------------------------------------------------------------|------------------------------------------------------------|---------------------------------------------------------------------------------------------------|----------|
| Accels soctants - Renvol - Mess                                          | azana "H.Unfies Tou                                        | ushes * Groutement                                                                                | _        |
| Configuration du group                                                   | ement associé au i                                         | numéro : 40                                                                                       |          |
| Note: lorsqu'un poste est défini en<br>entrant vers le numéro long du gr | niveau 1,2 ou 3 de ce grou<br>supement. Seul le Dernier li | upement, les renvois de ce poste ne se déclenchent pas sur<br>Niveau peut donner lieu a un renvoi | un eppel |
| Sèquencement des sonne                                                   | iles :                                                     |                                                                                                   |          |
| Postes/Numéros - 1er niveau :                                            | 41 42 40                                                   | Durée (s)                                                                                         |          |
| Postes/Numéros - 2ème niveau :                                           |                                                            | Durée (s)                                                                                         |          |
| Postes/Numeros - Jème niveau :                                           |                                                            | Durie (s)                                                                                         |          |
| Demier nivesu :                                                          | 40 (Poste) 🛩                                               |                                                                                                   |          |
| Appels sortants :                                                        |                                                            |                                                                                                   |          |
| Plan d'appel pour appels sortants                                        | 2. Tous appels                                             | s internationaux hors protection conseil17e 😒                                                     |          |
| Les musiques du groupen                                                  | ent :                                                      |                                                                                                   |          |
| Choix de la musique d'attente                                            | Husique par de                                             | defeut M                                                                                          |          |
| Choix de la mélodie de pré-décro                                         | ché i Pré-décroché p                                       | par défaut 🛩                                                                                      |          |
| Si les bureaux sont fermé                                                |                                                            |                                                                                                   |          |
| Envoyer les appels vers :                                                | 91                                                         |                                                                                                   |          |
|                                                                          |                                                            |                                                                                                   |          |

Pour ce numéro, vous pouvez choisir parmi les possibilités suivantes :

- Un numéro de mobile d'astreinte.
- Une réponse automatique qui indique les horaires d'ouverture et de fermeture. Indiquez le numéro 91 dans le champ « Envoyer les appels vers ». Vous devrez personnaliser ce message, voir ci-après.
- Le numéro du standard, qui sera lui-même renvoyé vers la messagerie du standard après 20 secondes. Indiquez le numéro 40 dans le champ « Envoyer les appels vers ».
- Toute autre numéro en France métropolitaine.
- Vers le SVI, indiquez le numéro « 92 » dans le champ « Envoyer les appels vers ».

Cliquez sur « Sauvegarder » pour activer la configuration.

#### Pour personnaliser les horaires d'ouverture et de fermeture des bureaux,

cliquez sur « horaires » (Ouverture-Fermeture) dans la liste des lignes et des postes. La page suivante s'affiche :

| dition des   | horaires            |                                                          |
|--------------|---------------------|----------------------------------------------------------|
|              |                     |                                                          |
| Horaires     | Ouverture-Fermeture |                                                          |
| Lundi:       | 08-00-19-30         |                                                          |
| Mardi:       | 08:00-19:30         |                                                          |
| Mercredi:    | 08:00-19:30         |                                                          |
| Jeudi:       | 08:00-19:30         |                                                          |
| Vendredi:    | 08:00-19:30         |                                                          |
| Samedi:      | 08:00-19:30         |                                                          |
| Dimanche:    |                     |                                                          |
| lours fériés |                     | Format MM/JJ = Mois/Jour ; ex: 12/24 pour le 24 Décembre |

**Dans les champs « jours de la semaines »,** vous pouvez définir les horaires d'ouverture de la façon suivante :

- Sans interruption : 08:00-19:30.
- Avec interruption : 08:00-12:00 13:00-19:30.

#### Attention : les plages horaires doivent être séparées par un espace.

**Dans le champ « jours fériés »**, vous pouvez définir de la même façon des fermetures journalières au format MM/JJ (Mois/Jour). En cas de fermeture prolongée (ex : absence de deux semaines en été), il est conseil-lé de supprimer tous les horaires d'ouverture (champs vides) pendant la durée des congés.

Attention : les jours doivent être séparés par un espace.

Cliquez sur « Sauvegarder » pour appliquer les nouveaux horaires d'ouverture. Il est ensuite indispensable de personnaliser le message de fermeture.

#### À noter

Il est impossible de paramétrer une fermeture de date à date, chaque jour férié doit être précisé unitairement. Pour personnaliser le message de fermeture, cliquez sur le service « 91 » de l'onglet « Paramétrages ». La page suivant s'affiche :

| dition du SVI 91 -                          | Annonce de fermeture |           |
|---------------------------------------------|----------------------|-----------|
| Type de SVI :                               | Annonce de fermeture |           |
| N° Présenté :                               |                      |           |
| fichier musical(*) :                        |                      | Parcourir |
| Autorisations si appels<br>sortants du SVI: | Pas d'appel externe  | ×         |
| Codes DTMF et actions:                      | [E]-I                |           |
| Sauvegarder                                 |                      |           |
|                                             |                      |           |

Dans cette interface, vous pouvez télécharger le message sonore pendant les horaires de fermeture. Ce message doit être au format WAV 8kHz, 16bit mono.

## Messagerie Vocale

Pour chacune de vos lignes téléphoniques Bbox Entreprises, une messagerie vocale est disponible et activée par défaut. Vous pouvez la paramétrer et gérer :

- l'activation ou non de la messagerie,
- le délai de renvoi vers messagerie (par défaut, il est de 20 secondes),
- le nombre maximum de messages par défaut, il est de 20. Au-delà, il est indiqué à l'appelant que la boite vocale du correspondant est pleine,
- la personnalisation du message d'accueil de la messagerie.

#### À noter

L'espace de stockage des messages étant partagé avec l'ensemble des postes associés au service Bbox Entreprises, il est nécessaire que chaque utilisateur supprime ses messages pour ne pas saturer la mémoire. Lors de la première connexion à sa messagerie, l'utilisateur doit obligatoirement personnaliser celle-ci.

#### > Configuration depuis votre interface de gestion

Pour paramétrer votre messagerie, cliquez sur le poste à configurer dans l'onglet « Paramétrages ». Puis cliquez sur le sous-menu « Messagerie ». L'interface suivante apparaît :

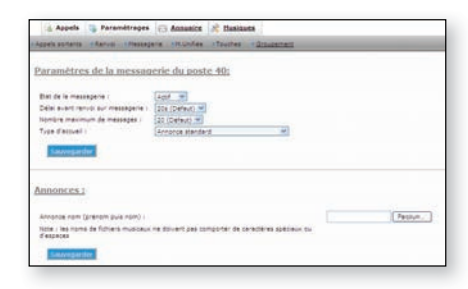

Deux modes sont possibles pour le message d'accueil :

- Message d'accueil standardisé,
- Message d'accueil standardisé puis annonce personnalisée du nom et prénom.

#### > Configuration depuis votre téléphone

Depuis chaque poste, l'utilisateur peut appeler son propre numéro de poste pour paramétrer sa messagerie en se laissant guider par les menus vocaux. Il est également possible de joindre la messagerie d'un poste en composant « 8 + numéro du poste ».

## Services de convergence fixe/mobile

Lorsque l'un de vos utilisateurs dispose d'un fixe et d'un mobile, il peut appliquer la convergence fixe-mobile à ses deux lignes :

- soit la convergence simultanée : le fixe et le mobile sonnent simultanément pour tout appel entrant vers le numéro de fixe,
- soit la convergence séquentielle : le fixe sonne en premier, puis le mobile sonne au-delà d'un délai déterminé.

#### **CONVERGENCE SIMULTANÉE**

Dans ce cas, le fixe et le mobile sonnent simultanément. En cas de non-réponse des deux lignes, l'appelant dépose un message sur la messagerie mobile.

#### > Configuration depuis votre interface de gestion

Pour activer la fonctionnalité, cliquez sur l'onglet «Paramétrages», puis sur le poste dont le numéro long va servir de numéro convergent.

Cliquez ensuite dans le sous-menu « Groupement ». L'interface suivante s'affiche :

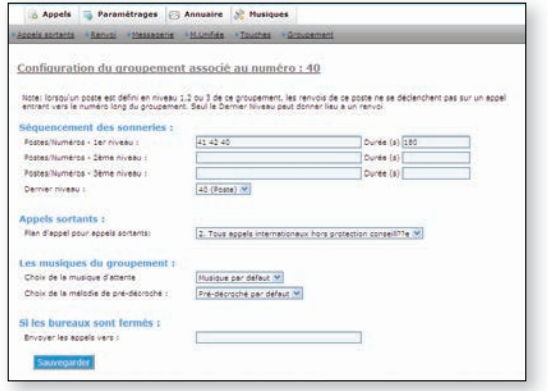

Paramétrez le séquencement des sonneries en indiquant au niveau de la ligne « Postes/Numéros – 1<sup>er</sup> niveau » :

- le numéro court du poste et le numéro long de la ligne mobile, séparés par un espace,
- la durée : 180 secondes.

#### À noter

Si la durée est inférieure à 180 secondes, la convergence n'est plus active et seule la ligne appelée continue de sonner. Une fois le délai expiré, seul le poste fixe continu de sonner avant de basculer vers la messagerie.

#### **CONVERGENCE SÉQUENTIELLE**

Dans ce cas, le fixe et le mobile sonnent successivement. En cas de non réponse sur aucune des deux lignes, l'appelant dépose un message sur la messagerie mobile.

#### > Configuration depuis votre interface de gestion

Pour activer la fonctionnalité, cliquez sur l'onglet « Paramétrages », puis sur le poste dont le numéro long va servir de numéro convergent.

Cliquez ensuite dans le sous-menu « Groupement ». L'interface suivante s'affiche :

| Configuration du groupemer                 | nt associé au numéro :            | 40                                                  |
|--------------------------------------------|-----------------------------------|-----------------------------------------------------|
| Note: forsqu'un poste est défini en niveau | 1,2 cu 3 de ce groupement, les re | nvois de ce poste ne se déclenchent pas sur un appe |
| Elémencement des sonnades :                |                                   |                                                     |
| Postes/Numéros - Ler riveau :              | 41 42 40                          | Durée (s) 20                                        |
| Postes/Numéros - Zême niveau (             | 1                                 | Durée (s) 100                                       |
| Postes/Numéros - Sème niveau :             |                                   | Durée (s)                                           |
| Demier niveau i                            | 40 (Poste) 🕊                      |                                                     |
| Appels sortants :                          |                                   |                                                     |
| Ren d'appel pour appels sortents:          | 2. Tous appels internationaus     | « hars protection consell??e 💌                      |
| Les musiques du groupement :               |                                   |                                                     |
| Choix de la musique d'attente              | Musique par defaut 💙              |                                                     |
| Choix de la mélodie de pré-décroche :      | Fre-decroche per defeut 💌         |                                                     |
| 11 1 1 1 1 1 1 1 1 1 1 1 1 1 1 1 1 1 1     |                                   |                                                     |
| Si les bureaux sont fermes :               |                                   |                                                     |

Indiquez le séquencement des sonneries comme suit :

- Postes/Numéros 1<sup>er</sup> Niveau : .....numéro court du poste
- Postes/Numéros 2<sup>ème</sup> Niveau : .....numéro mobile

#### **GROUPEMENT LIBRE**

Vous pouvez également grouper des lignes afin d'orienter les appels entrants vers le service de votre choix (commercial, comptabilité, SAV...). Par exemple, vous pouvez créer un service de Hotline en faisant sonner simultanément 3 lignes fixes, puis basculer vers une ligne mobile en cas de non réponse.

#### > Configuration depuis votre interface de gestion

Pour activer la fonctionnalité, cliquez sur l'onglet « Paramétrages », puis sur le poste dont le numéro long va servir de numéro convergent.

Cliquezensuite dans le sous-menu « Groupement ». L'interface suivante s'affiche :

| entrant vers le numero long du groupeme                                                                                                    | <ol> <li>1,2 ou 3 de ce proupement, les renvo<br/>nt. Seul le Dernier Niveau peut donne</li> </ol>    | ois de ce poste ne se c<br>r lieu a un renvoi | leclenchent pas sur | un appe |
|----------------------------------------------------------------------------------------------------|----------------------------------------------------------------------------------------------------|-----------------------------------------------|---------------------|---------|
| Séquencement des sonneries :                                                                                                    |                                                                                                    |                                               |                     |         |
| Postes/Numéros - 1er niveau :                                                                                                    | 41 42 40                                                                                              | Durée (s)                                     | 20                  |         |
| Postes/Numéros - 2ême niveau :                                                                                                    | 0652771694                                                                                            | Durée (s)                                     | 180                 |         |
| Postes/Numeros + 3ème niveau :                                                                                                    |                                                                                                    | Durée (s)                                     |                     |         |
|                                                                                                    | permanent and an and an an an an an an an an an an an an an                                           |                                               |                     |         |
| Demier niveau :<br>Appels sortants :                                                                                                    | 40 (Poste) M                                                                                          |                                               | -                   |         |
| Demier niveau :<br>Appels sortants :<br>Plan d'appel pour appels sortants:<br>Les musiques du prounement :                                                                                                    | 40 (Poste) 💌                                                                                          | irs protection conseill?                      | 7e ¥                |         |
| Demier niveau :<br>Appels sortants :<br>Plan d'appel pour appels sortants:<br>Les musiques du groupement :<br>Choix de la musique d'attente                                                                         | 40 (Poste) ···                                                                                        | ors protection conseil?                       | 7e V                |         |
| Demier niveau :<br>Appels sortants :<br>Plan d'appel pour appels sortants:<br>Les musiques du groupement :<br>Choix de la musique d'attente<br>Choix de la mellode de pre-decroche :                                | 40 (Poste) V<br>2. Tous appels internationaux ho<br>Musique par defaut V<br>Pre-decroche par defaut V | irs protection conseil                        | 76.                 |         |
| Demier niveau :<br>Appels sortants :<br>Plan d'appel pour appels sortants:<br>Les musiques du groupement :<br>Choix de la musique d'attente<br>Choix de la melode de pre-decroche :<br>Si les bureaux sont fermés : | 40 (Poste) V<br>2. Tous appels internationaux ho<br>Musique par defaut V<br>Pré-décroché par defaut V | ins protection conseill                       | 76.9                |         |

Indiquez le séquencement des sonneries comme suit :

• Postes/Numéros – 1<sup>er</sup> Niveau : ..... exemple : 40 41 42

#### Attention : les numéros doivent être séparés par un espace

- Postes/Numéros 2<sup>ème</sup> Niveau : ..... numéro mobile

#### À noter

Il n'est pas possible d'inclure une destination internationale dans un groupement libre.

#### SERVICE D'HORAIRES DE FERMETURE APPLIQUÉ À LA CONVERGENCE

Le service d'horaires de fermeture peut s'appliquer sur les postes paramétrés en convergence (simultanée ou séquentielle). De cette façon, la ligne mobile de l'utilisateur ne sera pas sollicitée en cas d'appel sur la ligne fixe pendant ces périodes. Le paramétrage se réalise de la même façon que pour celui du service d'horaire de fermeture.

#### **MESSAGERIE UNIFIÉE**

Ce service vous permet de recevoir en pièce jointe par e-mail les messages vocaux qui ont été reçus sur votre ligne fixe. Pour activer ce service, il est nécessaire de préciser l'adresse email de destination associée à ce poste.

#### > Configuration depuis votre interface de gestion

**Pour vos téléphones sans fil et standardiste,** cliquez sur « Paramétrages » puis sur le poste à paramétrer. Puis sur le sous-menu « M. Unifiée ». L'interface suivante apparaît :

| 🐻 Appels 🛛 Paramétrages 🐼 Annuaire                     | e 🔏 Musiques                                 |
|--------------------------------------------------------|----------------------------------------------|
| Appels sortants 🕨 Renvoi 🕨 Messagerie 🕨 M. Unifié      | e ▶Touches ▶ <u>Groupement</u>               |
| Messagerie unifiée du poste 40:                        |                                              |
| Adresse email pour la réception :                      |                                              |
| Envoi du message vocal par email:                      | Inactif                                      |
| Après avoir envoyé un message:                         | Conserver le message comme nouveau message 🎽 |
| Notification email d'appels manqués:                   | ⊙ oui () non                                 |
| Email d'alerte en cas de saturation de la hoite vocale |                                              |

Saisissez l'adresse e-mail dans le champ prévu à cet effet. Activez la fonctionnalité à l'aide du champ : « Envoi du message vocal par email ». Les autres paramétrages possibles sont :

- Envoyer seulement une notification.
- Envoyer une notification ainsi que le message vocal en pièce jointe au format WAV.

Suite à l'envoi du message par e-mail, vous pouvez définir le traitement à appliquer au message stocké à l'aide du paramètre « Après avoir envoyé un message » :

- conserver le message et le laisser marqué comme « nouveau message »,
- conserver le message et le marquer comme « lu »,
- supprimer automatiquement le message,
- cliquez sur « Sauvegarder » pour activer la configuration.

#### **TOUCHES FONCTION POSTE STANDARDISTE**

**Pour le poste standardiste,** vous pouvez paramétrer les touches de fonction de votre téléphone. Pour cela, cliquez sur l'onglet « Paramétrages » puis sur le poste n°40 (poste standardiste). Puis sur le sous-menu « Touches ». L'interface suivante apparaît :

| ppels sortants • R          | <u>tenvoi Messagerie M</u>  | LUnifiée Douches DG |           |  |
|-----------------------------|-----------------------------|---------------------|-----------|--|
|                             |                             |                     | roupement |  |
|                             |                             |                     |           |  |
| Paramétrage des touches 40: |                             |                     |           |  |
|                             |                             |                     |           |  |
| No Touche                   | Action                      | Paramètre           | Libellé   |  |
|                             | Non assigné 🛛 💌             |                     |           |  |
| 1                           | Ligne Privée 💙              |                     | L1        |  |
| 2                           | Ligne Privée 💌              |                     | L2        |  |
| 3                           | Ligne Privée 💙              |                     | L2        |  |
| 4                           | Busy Lamp Field (BLF) ⊻     | 41                  | DECT1     |  |
| 5                           | Busy Lamp Field (BLF) ⊻     | 42                  | DECT2     |  |
| 6                           | Busy Lamp Field (BLF) 💌     | 43                  | DECT3     |  |
| 7                           | Busy Lamp Field (BLF) 💙     | 44                  | DECT4     |  |
| 8                           | Busy Lamp Field (BLF) 💌     | 45                  | DECT5     |  |
| 9                           | Busy Lamp Field (BLF) ⊻     | 46                  | DECT6     |  |
| 10                          | Busy Lamp Field (BLF) ⊻     | 47                  | DECT7     |  |
| 11                          | Busy Lamp Field (BLF) ⊻     | 48                  | DECT8     |  |
| 12                          | Busy Lamp Field (BLF) 🍟     | 49                  | DECT9     |  |
| 13                          | Non assigné 🛛 👻             |                     |           |  |
| 14                          | Non assigné<br>Ligne Privée |                     |           |  |
| 15                          | Composition rapide          |                     |           |  |
| 16                          | Busy Lamp Field (BLF)       |                     |           |  |
| 17                          | Non assigné 🛛 👻             |                     |           |  |
| 18                          | Non assigné 🛛 👻             |                     |           |  |
| dnd                         | Non assigné 🛛 👻             |                     |           |  |

La liste des touches et leur configuration apparaît alors :

Par défaut, les touches 1 à 3 sont configurées en multi-lignes, et les touches 4 à 15 en mode supervision / interception (BLF = Busy Lamp Field). Ce paramétrage peut être modifié, voir page suivante.

Les touches 13 à 18 ne sont pas configurées initialement.

Pour chaque touche, vous pouvez re-paramétrer sa fonction suivant les possibilités ci-dessous :

| No Touche | Action       | Paramètre |
|-----------|--------------|-----------|
|           | Non assigné  | ×         |
| 1         | Ligne Privée | ×         |
| 2         | Ligne Privée | ×         |
| 3         | Ligne Privée | ¥         |

- Ligne Privée : ce mode sert à la fonctionnalité multi-lignes et permet à la standardiste de gérer plusieurs appels en simultané.
- **Composition rapide :** pour appeler un interlocuteur en une pression. Le numéro long ou court à appeler doit être précisé dans le champ « Paramètre ».
- **Redirect** : pour activer/désactiver le renvoi permanent, c'est-à-dire le numéro long ou court vers lesquel les appels entrants seront renvoyés. Ce renvoi doit être précisé dans le champ « Paramètre ».
- Busy Lamp Field : Supervision/Interception/Composition rapide. Ce mode permet de superviser un poste de l'entreprise. Le numéro de poste à superviser doit être précisé dans le champ « Paramètre » (numéro court). Lorsque celui-ci reçoit ou est en cours d'appel, la touche s'éclaire en rouge. En appuyant sur la touche, l'appel est intercepté. S'il n'y a pas d'appel en cours, la touche permet de réaliser une composition rapide.

Cliquez sur « Sauvegarder » pour activer la configuration.

Il est également possible de réaliser une interception d'appel depuis les postes sans fil. Pour celà, lors d'un appel entrant, composer « \*87 + numéro court du poste qui sonne » puis 🗸 pour l'intercepter l'appel.

## Protection contre la fraude

Votre installation est protégée contre les risques de fraude. Un ensemble de restrictions sont pré-configurées pour interdire les appels vers les destinations suivantes. Ces restrictions correspondent au profil « Tous les appels internationaux hors protection conseillée ».

Utilisez l'interface de paramétrage des restrictions pour ouvrir les appels sur les lignes qui le requièrent. Il vous suffit de changer le profil appliqué à la ligne. (voir en page 7).

| Pays                                     | Indicatifs |
|------------------------------------------|------------|
| Albanie                                  | 355        |
| Algérie                                  | 213        |
| Angola                                   | 244        |
| Bahreïn                                  | 973        |
| Bangladesh                               | 880        |
| Biélorussie                              | 375        |
| Bénin                                    | 229        |
| Bosnie-Herzégovine                       | 387        |
| Brésil                                   | 55         |
| Territoire britannique de l'océan Indien | 246        |
| Brunei                                   | 673        |
| Bulgarie                                 | 359        |
| Burkina                                  | 226        |
| Cameroun                                 | 237        |
| Cap-Vert                                 | 238        |
| République centrafricaine                | 236        |
| Colombie                                 | 57         |
| Comores                                  | 269        |
| Iles Cook                                | 682        |
| Croatie                                  | 385        |
| République démocratique du Congo         | 243        |
| Djibouti                                 | 253        |
| Equateur                                 | 593        |
| Egypte                                   | 20         |
|                                          |            |

| Pays               | Indicatifs |
|--------------------|------------|
| Guinée Equatoriale | 240        |
| Estonie            | 372        |
| Gabon              | 241        |
| Gambie             | 220        |
| Géorgie            | 995        |
| Ghana              | 233        |
| Guinée             | 224        |
| Guinée-Bissau      | 245        |
| Guyane             | 592        |
| Haïti              | 509        |
| Hongrie            | 36         |
| Inde               | 91         |
| Indonésie          | 62         |
| Iran               | 98         |
| Iraq               | 964        |
| Côtes d'Ivoire     | 225        |
| Kazakhstan         | 7          |
| Kiribati           | 686        |
| Kosovo             | 381        |
| Koweït             | 965        |
| Liban              | 961        |
| Libérie            | 231        |
| Libye              | 218        |
| Macédoine          | 389        |
| Madagascar         | 261        |
| Mali               | 223        |
| Mauritanie         | 222        |
| Moldavie           | 373        |
| Maroc              | 212        |
| Mozambique         | 258        |
| Nauru              | 674        |
| Niger              | 227        |

| Pays                        | Indicatifs |
|-----------------------------|------------|
| Nigeria                     | 234        |
| Niue                        | 683        |
| île Norfolk                 | 672        |
| Oman                        | 968        |
| Pakistan                    | 92         |
| Papouasie - Nouvelle-Guinée | 675        |
| Philippines                 | 63         |
| Qatar                       | 974        |
| République du Congo         | 242        |
| Russie                      | 7          |
| Saint Hélène                | 290        |
| Samoa                       | 685        |
| Sao Tomé-et-Principe        | 239        |
| Arabie saoudite             | 966        |
| Sénégal                     | 221        |
| Sierra Leone                | 232        |
| îles Salomon                | 677        |
| Sri Lanka                   | 94         |
| Suriname                    | 597        |
| Syrie                       | 963        |
| Thaïlande                   | 66         |
| Тодо                        | 228        |
| Tokelau                     | 690        |
| Tunisie                     | 216        |
| Turquie                     | 90         |
| Turkménistan                | 993        |
| Tuvalu                      | 688        |
| Ukraine                     | 380        |
| Emiras arabes unis          | 971        |
| Vanuatu                     | 678        |
| Wallis et Futuna            | 681        |
| Yémen                       | 967        |

## Caractéristiques Techniques

La solution fonctionne dans les conditions d'utilisation nominales précisées ci-dessous. Veuillez communiquer ces éléments à votre service informatique afin de préparer la nouvelle configuration réseau.

#### **PARAMÈTRAGE IP :**

La solution inclut un serveur DHCP. Le serveur DHCP est nécessaire au bon fonctionnement du service téléphonique et ne peut être désactivé. Comme indiqué sur le schéma, les plages d'adresses et paramètres pour ces attributions d'adresses sont les suivantes :

| Connexion Wi-Fi :    |                |
|----------------------|----------------|
| Masque :             |                |
| Passerelle :         |                |
| DNS :                | 172.17.255.254 |
| Connexion Ethernet : |                |
| Masque :             | 255.255.0.0    |
| Passerelle :         |                |
| DNS :                |                |

Les adresses **192.168.1.251** à **192.168.1.254** sont réservées à la solution Bbox Entreprises et ne doivent pas être utilisées.

Sur demande à notre Assistance Technique et sous conditions :

- certaines adresses pourront êtres exclues de la plage d'attribution DHCP
- 5 règles de NAT sur l'adresse IP publique associée à Bbox Entreprises pourront être ajoutées, sauf ports réservés.

Paramétrage pour serveur SMTP : ..... smtp.b2bouygtel.com

#### **BORNE SANS FIL :**

- 4 communications peuvent être acheminées simultanément par la borne sans-fil.
- Le nombre de postes sans-fil est limité à 9 postes.
- Les postes sans-fil compatibles sont ceux fournis par Bouygues Telecom.
- Le positionnement optimal de la borne sans-fil (boitier argenté) est à la verticale et au centre de la zone d'utilisation des postes sans-fil.

#### **BOUTON RESET**

Dans le cas où trois appuis successifs sont effectués sur les boutons RESET des équipements, le client peut provoquer une perte totale du service et de sa configuration, nécessitant une intervention de notre SAV sur site pour la remise en état. Nous déconseillons fortement de manipuler ces boutons une fois la procédure d'installation réalisée.

#### SCHÉMA DE BRANCHEMENT

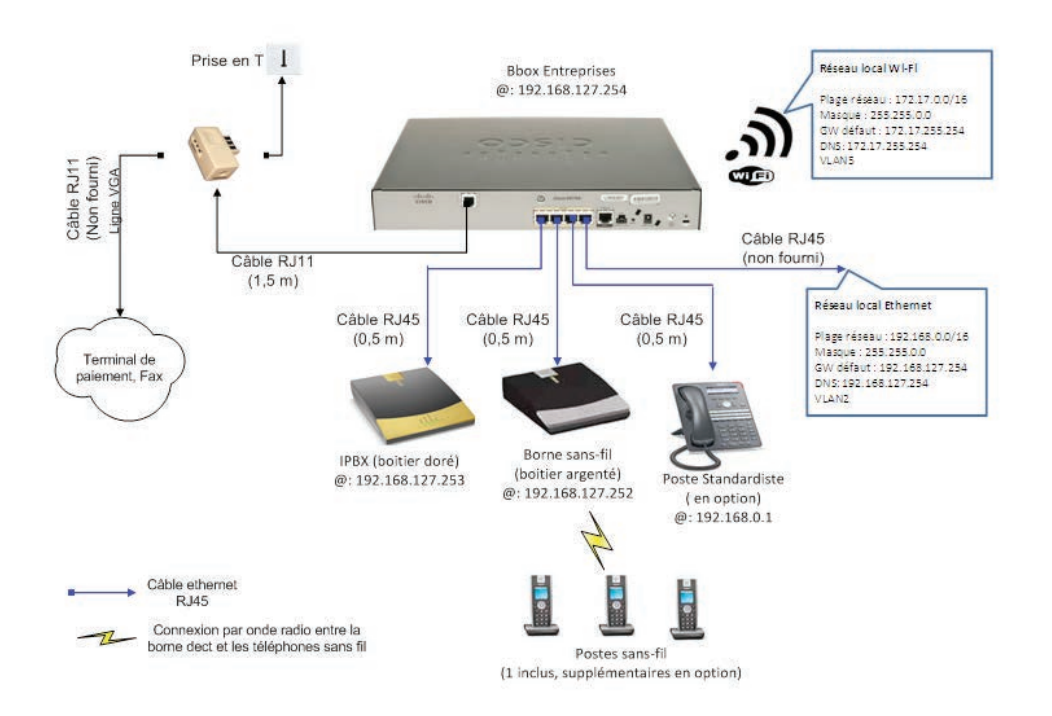